## Analysis of Split-plots (JMP v. 15)

Many industrial experiments are run without complete randomization (factors may be difficult to change, circumstances don't allow for, there is a desire to economize or a desire to partition the Noise). This restriction on randomization needs to be accounted for in the analysis. Make sure the restrictions (an appropriate assignment of noise) are noted on your experiment plan (FRD). Assign the partitioned degrees of freedom to the FRD.

To perform the analysis, start with your typical analysis by entering a saturated model and run the fit model platform (**Analyze>Fit Model**). Using the output, right click on **Parameter Estimates** section and **Make into Data Table**.

| Parame    | ter Estima | ates      |         |              |                  |  |
|-----------|------------|-----------|---------|--------------|------------------|--|
| Term      | Estimate   | Std Error | t Ratio | Prob> t      |                  |  |
| Intercept | 3.446875   |           |         |              |                  |  |
| S         | 1.334375   |           |         |              |                  |  |
| P         | -0.165625  |           |         |              |                  |  |
| S*P       | 0.096875   |           |         |              |                  |  |
| V         | 0.603125   |           |         |              |                  |  |
| S*V       | 0.103125   |           |         |              |                  |  |
| P*V       | 0.065625   |           |         |              |                  |  |
| S*P*V     | 0.140625   |           |         |              |                  |  |
| Т         | 0.553125   |           |         |              |                  |  |
| S*T       | 0.153125   |           |         |              |                  |  |
| P*T       | -0.459375  |           |         |              |                  |  |
| S*P*T     | -0.084375  |           |         |              |                  |  |
| V*T       | -0.015625  |           |         |              |                  |  |
| S*V*T     | -0.128125  |           |         |              |                  |  |
| P*V*T     | 0.071875   |           |         |              |                  |  |
| S*P*V*T   | 0.184375   |           |         |              |                  |  |
| t         | 0.265625   |           |         | Table Style  |                  |  |
| S*t       | 0.003125   |           |         | Columns      |                  |  |
| P*t       | -0.109375  |           |         | columns      |                  |  |
| S*P*t     | 0.003125   |           |         | Sort by Col  | umn              |  |
| V*t       | -0.040625  |           |         | Make into    | Data Table       |  |
| S*V*t     | -0.040625  |           |         | IVIANC IIILO |                  |  |
| P*V*t     | 0.009375   |           |         | Make Com     | bined Data Table |  |
| S*P*V*t   | 0.034375   |           |         |              |                  |  |
| T*t       | 0.034375   |           |         | Make Into    | Iviatrix         |  |
| S*T*t     | -0.040625  |           |         | Format Co    | lumn             |  |
| P*T*t     | -0.040625  |           |         |              |                  |  |

Delete the first **row** (Intercept). Rename the **Std Error** column **Plot** and assign the terms to the correct plot (WP=1, SP<sub>1</sub>=2, SP<sub>2</sub>=3...) as identified on the FRD.

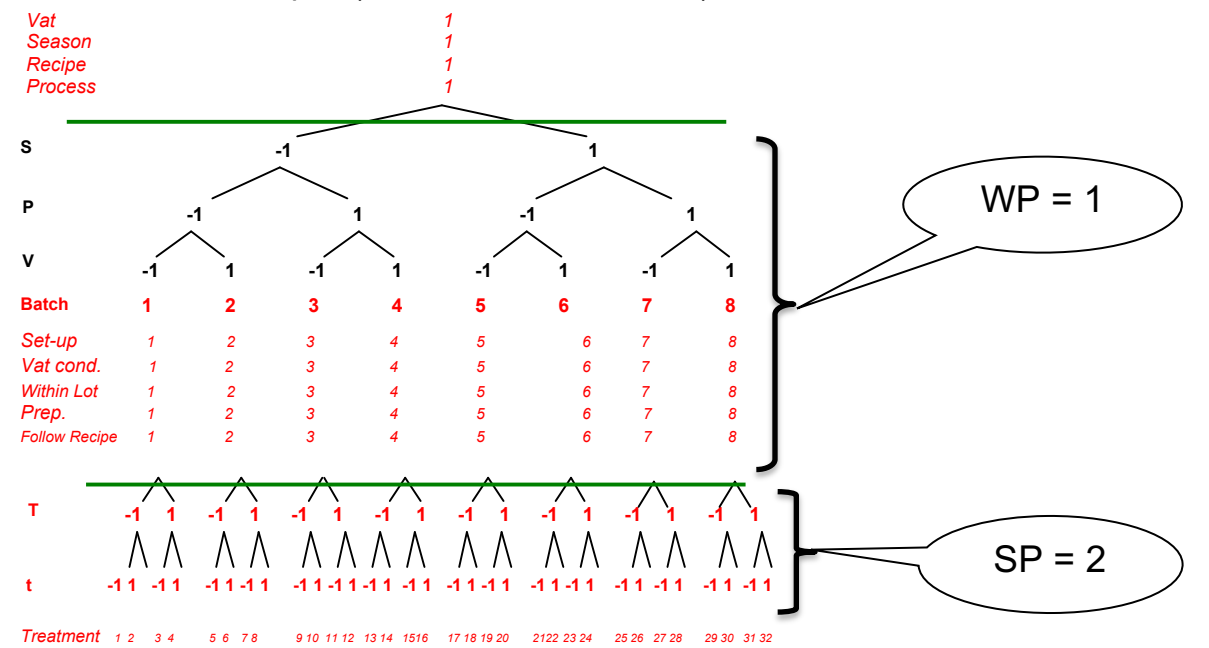

Also rename the **t Ratio** column **ABS** (absolute value of the estimates column). Right click on the column ABS and create a formula for the absolute value of the estimate column (**Numeric** $\rightarrow$ **Abs** $\rightarrow$ double click on **Estimate**).

| ABS - JAP Pro         Columns (4/1)         Set 1         Set 1<                                                                                                    |                                       |                                       | Untitled 21   | ۹  |            |           |      |      |
|----------------------------------------------------------------------------------------------------|---------------------------------------|---------------------------------------|---------------|----|------------|-----------|------|------|
| Abs - MP Pro <ul> <li></li></ul>                                                                                                    |                                       |                                       |               |    | Term       | Estimate  | Plot | ABS  |
| Columns (4/1)     Columns (4/1)     Columns (4/1)     Sypt 0.003125     Columns     Columns (4/1)     Columns (4/1)     Columns (                                                                                                    |                                       |                                       |               | 1  | S          | 1.334375  | 1    | 1.33 |
| ABS-MMPPo <ul> <li>Columns (4/1)</li> <li>Strutt</li> <li>Strutt</li> <li>Strut</li> <li>Strut</li></ul>                                                                                                    |                                       |                                       |               | 2  | P          | -0.165625 | 1    | 0.17 |
|                                                                                                    |                                       |                                       |               | 3  | S*P        | 0.096875  | 1    | 0.10 |
|                                                                                                    |                                       |                                       |               | 4  | V          | 0.603125  | 1    | 0.60 |
|                                                                                                    |                                       |                                       |               | 5  | S*V        | 0.103125  | 1    | 0.10 |
|                                                                                                    |                                       |                                       |               | 6  | P*V        | 0.065625  | 1    | 0.07 |
|                                                                                                    |                                       |                                       |               | 7  | S*P*V      | 0.140625  | 1    | 0.14 |
|                                                                                                    |                                       |                                       |               | 8  | Т          | 0.553125  | 2    | 0.55 |
| 10       P*T       -0.459375       2       0.46         Image: Columns (4/1)       11       S*P*T       -0.084375       2       0.08         Image: Columns (4/1)       11       S*P*T       -0.015625       2       0.02         Image: Columns (4/1)       S*V*T       -0.128125       2       0.03         Image: Columns (4/1)       S*V*T       -0.128125       2       0.03         Image: Columns (4/1)       S*V*T       0.0184375       2       0.03         Image: Columns (4/1)       S*V*T       0.0184375       2       0.03         Image: Columns (4/1)       S*V*T       0.0184375       2       0.03         Image: Columns (4/1)       S*V*T       0.03125       2       0.00         Image: Columns (4/1)       S*V*T       0.003125       2       0.00         Integrate Modulo       S*D**T       0.034375       2       0.01         Round       S*D**T       0.034375       2       0.03         Integrate Modulo       S*D**T       0.034375       2       0.03         Statistical       Constants       Constants       2       0.04         Image: Constants       Constants       Constants       2 <td< td=""><td></td><td></td><td></td><td>9</td><td>S*T</td><td>0.153125</td><td>2</td><td>0.15</td></td<>                                                                                                    |                                       |                                       |               | 9  | S*T        | 0.153125  | 2    | 0.15 |
| Columns (4/1)       11       SrPT       -0.084375       2       0.08         Modulo       ABS       -       -       -       -       -       -       -       -       -       -       -       -       -       -       -       -       -       -       -       -       -       -       -       -       -       -       -       -       -       -       -       -       -       -       -       -       -       -       -       -       -       -       -       -       -       -       -       -       -       -       -       -       -       -       -       -       -       -       -       -       -       -       -       -       -       -       -       -       -       -       -       -       -       -       -       -       -       -       -       -       -       -       -       -       -       -       -       -       -       -       -       -       -       -       -       -       -       -       -       -       -       -       -       -       -       -       -       -                                                                                                    |                                       |                                       |               | 10 | P*T        | -0.459375 | 2    | 0.46 |
| Image: Solutions       Image: Solutions       Image: Solutions       Image: Solutions         Image: Solutions       Image: Solutions       Image: Solutions       Image: Solutions       Image: Solutions         Image: Solutions       Image: Solutions                                                                                                    |                                       |                                       | Columns (4/1) | 11 | S*P*T      | -0.084375 | 2    | 0.08 |
|                                                                                                    |                                       |                                       | 💼 Term 🙉 🛠    | 12 | V*T        | -0.015625 | 2    | 0.02 |
| Prote       14       P*VT       0.071875       2       0.07         ABS-JMP Pro       -       -       -       ABS       15       S*P*V*T       0.184375       2       0.18         Image:       -       -       -       -       -       -       16       t       0.265625       2       0.27         Abs       -       -       -       -       -       -       17       S*t       0.003125       2       0.00         10       S*P*V*T       0.040625       2       0.01       -       -       -       -       -       -       -       -       -       -       -       -       -       -       -       -       -       -       -       -       -       -       -       -       -       -       -       -       -       -       -       -       -       -       -       -       -       -       -       -       -       -       -       -       -       -       -       -       -       -       -       -       -       -       -       -       -       -       -       -       -       -       -       -                                                                                                    |                                       |                                       | Estimate      | 13 | S*V*T      | -0.128125 | 2    | 0.13 |
| • AB5 - JMP Pro           • Company           • Company                                                                                                    |                                       |                                       |               | 14 | P*V*T      | 0.071875  | 2    | 0.07 |
| Filter         16         t         0.265625         2         0.27           Abs<br>Celling<br>Floor<br>Integrate<br>Modulo<br>Round         Pot<br>Abs<br>Centrational<br>Prob> 1         Image: Comparison<br>Prob> 1         Image: Comparison<br>Prob         Image: Comparison<br>Prob         Image: Comparison<br>Prob         Image: Comparison<br>Prob         Image: Comparison<br>Prob         Image: Comparison<br>Prob         Image: Comparison<br>Prob         Image: Comparison<br>Prob         Image: Comparison<br>Prob         Image: Comparison<br>Prob                                                                                                    | 🙀 ABS - JMP Pro                       | - 🗆 X                                 |               | 15 | S*P*V*T    | 0.184375  | 2    | 0.18 |
| Now       Yem       Image: Constants       Image: Constants                                                                                                    | Filter 5 Columns                      |                                       |               | 16 | t          | 0.265625  | 2    | 0.27 |
| A Numeric<br>Abs:<br>Abs:<br>Abs:<br>Hords-Itil<br>Floor<br>Integrate<br>Modulo<br>Round<br>Tingsondential<br>Tingsondential<br>Probability<br>Comparison<br>Conditional<br>Probability<br>Discrete Probability<br>Discrete Probability<br>Discrete Probability<br>Discrete Probability<br>Discrete Probability<br>Discrete Probability<br>Discrete Probability<br>Discrete Probability<br>Discrete Probability<br>Probability<br>Discrete Probability<br>Discrete Probability<br>Parametric Model<br>Parametric Model<br>Parametric Model<br>Parametric Model<br>Parametric Model<br>Parametric Model       Image: Comparison<br>Probability<br>Discrete Probability<br>Discrete Prob                                                                                  | ▶ Row                                 |                                       |               | 17 | S*t        | 0.003125  | 2    | 0.00 |
| Abs       -Abs       -Abs       -Abs                                                                                                    | Numeric     Plot                      |                                       |               | 18 | P*t        | -0.109375 | 2    | 0.11 |
| Floar       100 10       100 000025       100 0000025       100 0000025       100 0000025       100 0000025       100 0000025       100 0000025       100 0000025       100 0000025       100 00000025       100 00000025       100 0000000000000000000000000000000000                                                                                                    | Abs ABS Ceiling Probalt               |                                       |               | 19 | S*P*+      | 0.003125  | 2    | 0.00 |
| Modiulo       Round       21       S*V*t       -0.040625       22       0.04         Promotice       Promotice       -0.040625       2       0.04         Comparison       Comparison       23       S*P*V*t       0.034375       2       0.03         Conditional       Probability       Discrete Probability       Statistical       25       S*T*t       -0.040625       2       0.04         Discrete Probability       Discrete Probability       Statistical       2       0.04       26       P*T*t       -0.040625       2       0.04         P Robability       Discrete Probability       Statistical       2       0.04       26       P*T*t       -0.040625       2       0.04         P Robability       Statistical       2       0.04       26       P*T*t       -0.040625       2       0.04         P Rametric Model       2       S*V*T*t       0.040625       2       0.04         P Row State       0       1       2       0.04       29       S*V*T*t       0.040625       2       0.04         P Sametric Model       1       2       0.04       30       P*V*T*t       0.003125       2       0.04                                                                                                    | Floor                                 |                                       |               | 20 | V*t        | -0.040625 | 2    | 0.04 |
| Round       Image detail       Image detailing detailing detail                                                                                                    | Modulo                                |                                       |               | 21 | S*V*t      | -0.040625 | 2    | 0.04 |
| Trigonomia       Canada       Canada <td>Round</td> <td></td> <td></td> <td>22</td> <td>D*\/*+</td> <td>0.009375</td> <td>2</td> <td>0.01</td>                                                                                                    | Round                                 |                                       |               | 22 | D*\/*+     | 0.009375  | 2    | 0.01 |
| Constraiter       22       Trt       0.034375       22       0.03         Portability       Probability       25       STTt       -0.040625       2       0.04         Portability       Discrete Probability       26       PiTt       -0.040625       2       0.04         Parametric Model       27       S*P*Tt       0.109375       2       0.11         Parametric Model       2       2       0.04       20       S*V*Tt       0.040625       2       0.04         Parametric Model       2       2       0.04       2       0.04       2       0.04       2       0.04       0       0       0       1       2       0.01       0       0       0       0       0       0       0       0       0       0       0       0       0       0       0       0       0       0       0       0       0       0       0       0       0       0       0       0       0       0       0       0       0       0       0       0       0       0       0       0       0       0       0       0       0       0       0       0       0       0       0 <td><ul> <li>Trigonometric</li> </ul></td> <td></td> <td></td> <td>23</td> <td>S*P*V*t</td> <td>0.034375</td> <td>2</td> <td>0.03</td>                                                                                                    | <ul> <li>Trigonometric</li> </ul>     |                                       |               | 23 | S*P*V*t    | 0.034375  | 2    | 0.03 |
| Conditional<br>P Probability       Conditional<br>P Discrete Probability       Conditional<br>P Conditional<br>P Discrete Probability       Conditional<br>P Conditional<br>P Conditio<br>P Conditional<br>P Conditional<br>P Conditional<br>P C | Character     Comparison              | Estimate                              |               | 24 | T*+        | 0.034375  | 2    | 0.03 |
| ▶ Probability         ▶ Discrete Probability         ▶ Statistical         ▶ Random         > Date Time         ▶ Constants ▼         > Random         > Date Time         > Constants ▼         > Assignment         1         2         > Finance         2         0         1         2         1         2         * Finance         2         * Finance         2         * Row State         0         1         2         * Row State         0         1         2         2         1         2         2         30         P*V*T*t         0.003125         2         0.000                                                                                                    | <ul> <li>Conditional</li> </ul>       |                                       |               | 25 | C*T*+      | -0.040625 | 2    | 0.03 |
| 200     Pit     0.040625     2     0.04       > Random     27     S*P*T*t     0.109375     2     0.11       > Date Time     28     V*T*t     -0.121875     2     0.12       > Assignment     1     2     2     0.040625     2     0.04       > Parametric Model     2     2     0.04     2     0.040625     2     0.04                                                                                                    | Probability                           |                                       |               | 25 | D*T*+      | 0.040625  | 2    | 0.04 |
| P Random         27         5 PT t C         0.109373         2         0.11           P Date Time                                                                                                    | <ul> <li>Statistical</li> </ul>       |                                       |               | 20 | C*D*T*+    | 0.100275  | 2    | 0.04 |
| Bow State         Constants         V         Constants         V         Constants         V         Constants         V         Constants         V         Constants         V         Constants         V         Constants         Z         O.12         O.12 <tho.12< th=""> <tho.< td=""><td>Random     Date Time</td><td></td><td></td><td>27</td><td>3 F I L</td><td>0.109375</td><td>2</td><td>0.13</td></tho.<></tho.12<>                                                                                                    | Random     Date Time                  |                                       |               | 27 | 3 F I L    | 0.109375  | 2    | 0.13 |
| > Asignment         0         ^         29         5/0°1°t         0.040025         2         0.04           > Parametric Model         1         30         P*V*T*t         0.003125         2         0.00                                                                                                    | Row State                             |                                       |               | 28 | C#1/8T84   | -0.1218/3 | 2    | 0.12 |
| Finance 2 30 PVV1t 0.003125 2 0.00                                                                                                    | Assignment     O     Assignment     D | · · · · · · · · · · · · · · · · · · · |               | 29 | D*1/PT*1   | 0.040025  | 2    | 0.04 |
| 21 C*D*L/TT*L 0.000275 2 0.01                                                                                                    | ▶ Finance 2                           |                                       | 1             | 30 | C+D+L/TT+L | 0.003125  | 2    | 0.00 |

Make sure the Term column has a label symbol next to it. If it does not, right click on the column **Term** and select **Label/unlabel.** 

Create normal plots for the Estimate: **Analyze** $\rightarrow$ **Distribution**. Put Estimate in the **Y**, **Column** window and **Plot** in the **By** window and select OK.

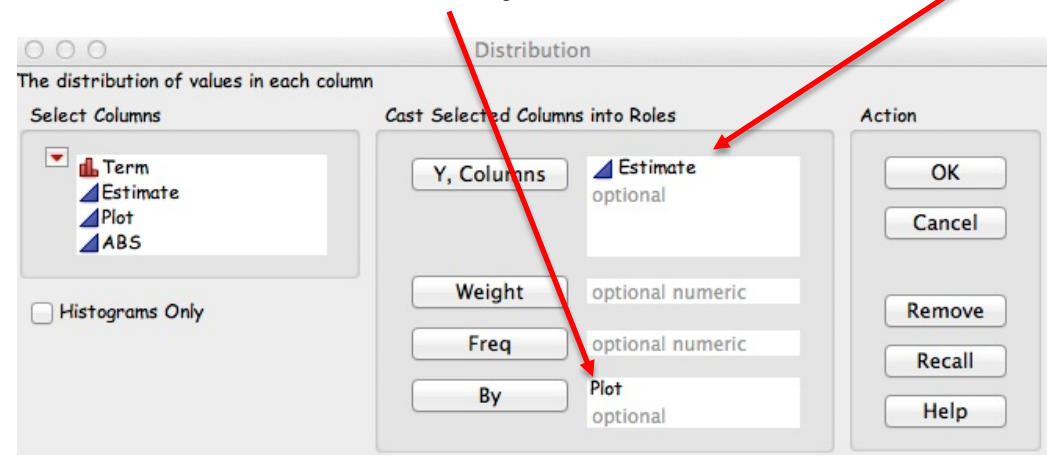

This will provide normal plots for each plot (Whole plot and sub plot) on your FRD. You can add **Quantile** plots to assist in the interpretation.

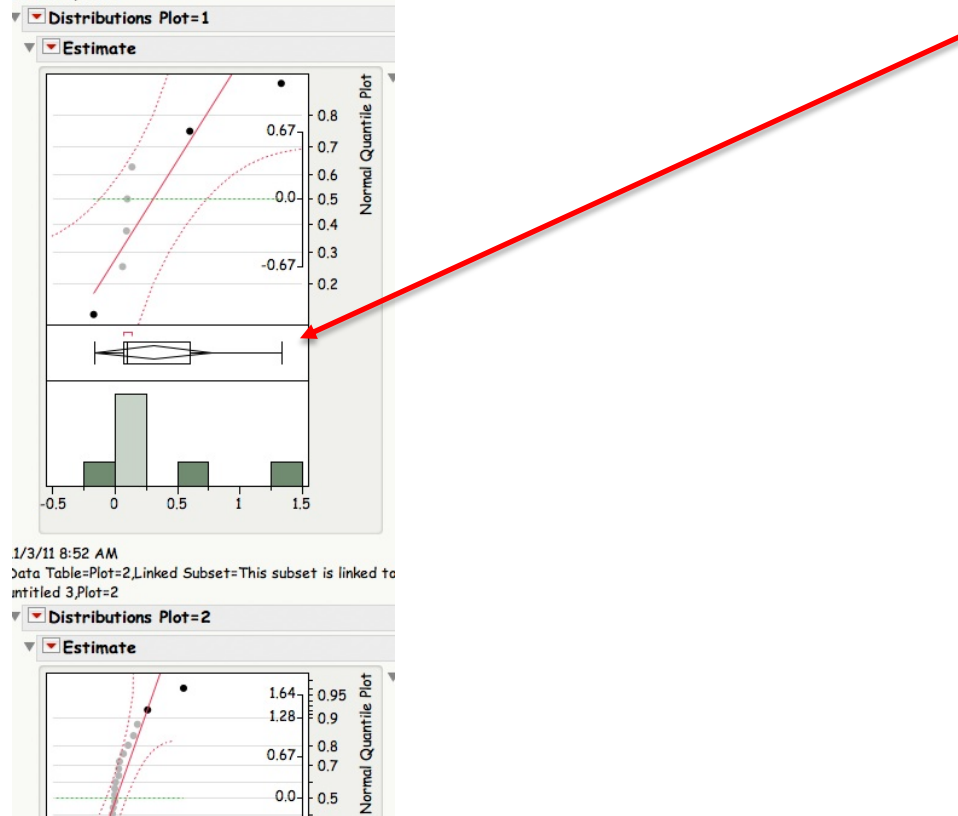

0.0- 0.5 -0.67- 0.3 -1.28- 0.1 -1.64- 0.05

1.5

1

H0H•

0

-0.5

٠

0.5

Next create Pareto plots for practical significance: Analyze $\rightarrow$ Quality and Process $\rightarrow$ Pareto Plot: Place Term in the Y, Cause box, ABS in the Weight box and Plot in the By box.

| Select Columns               | Cast Selected Column | Action           |        |
|------------------------------|----------------------|------------------|--------|
| ✓ Lerm<br>Estimate           | Y, Cause             | 🔥 Term           | ОК     |
| ABS                          | X, Grouping          | optional         | Cancel |
| Threshold of Combined Causes | Weight               | ABS              | Remove |
| Per Unit Analysis            | Freq                 | optional numeric | Recall |
| (requires sample size)       | Ву                   | Plot<br>optional | Help   |

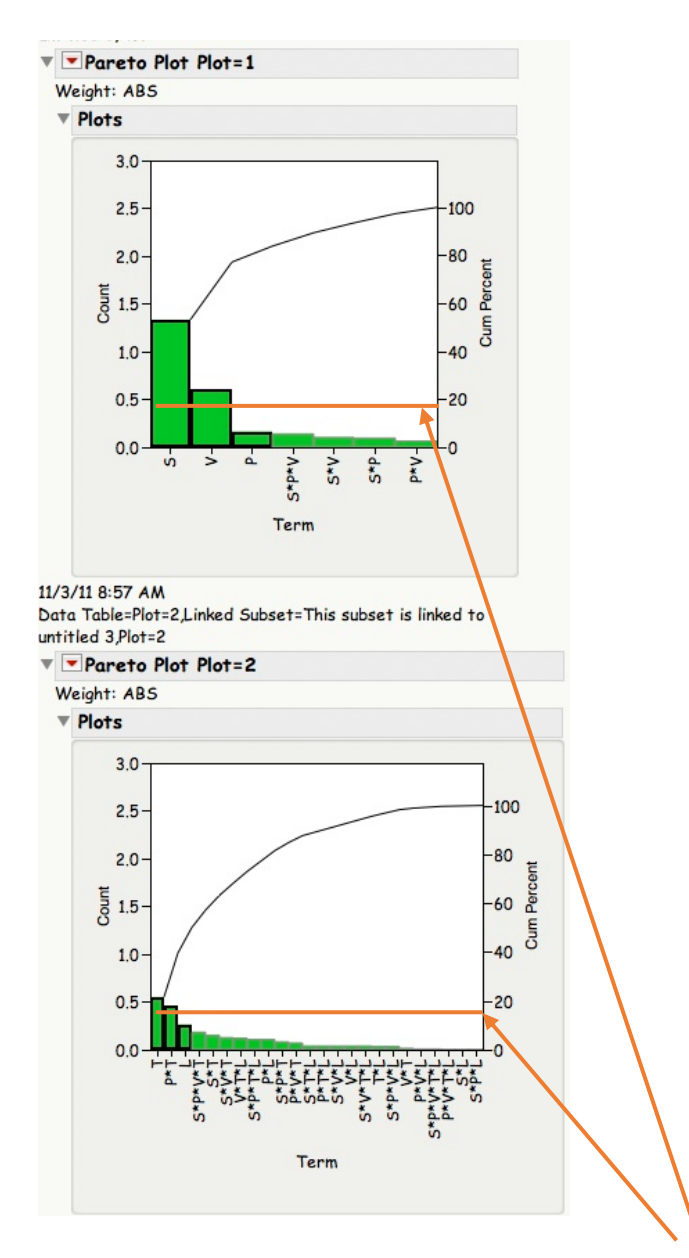

You can add your own reference line where practical significance is met.